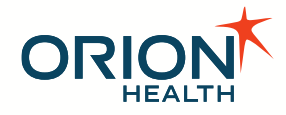

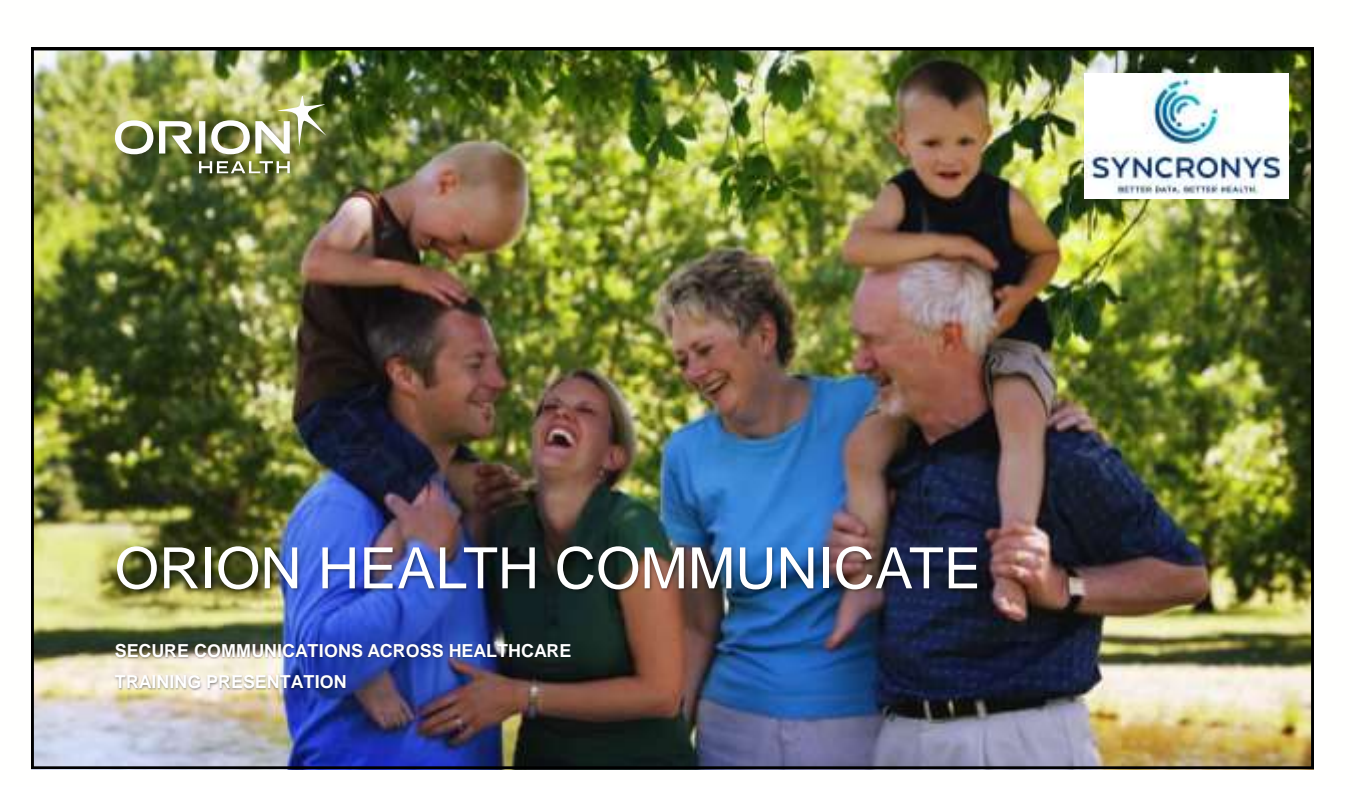

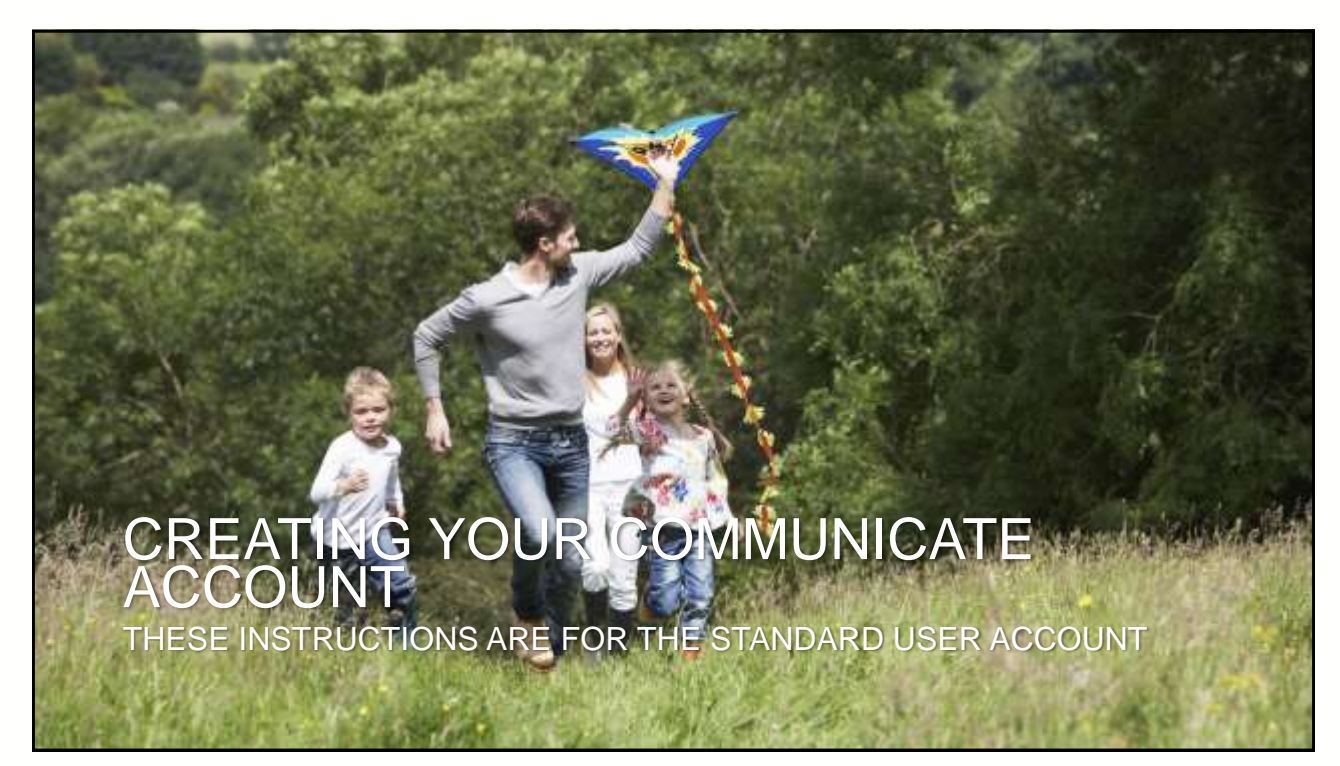

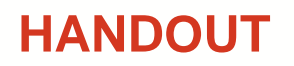

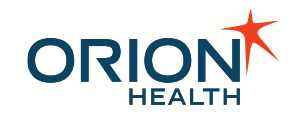

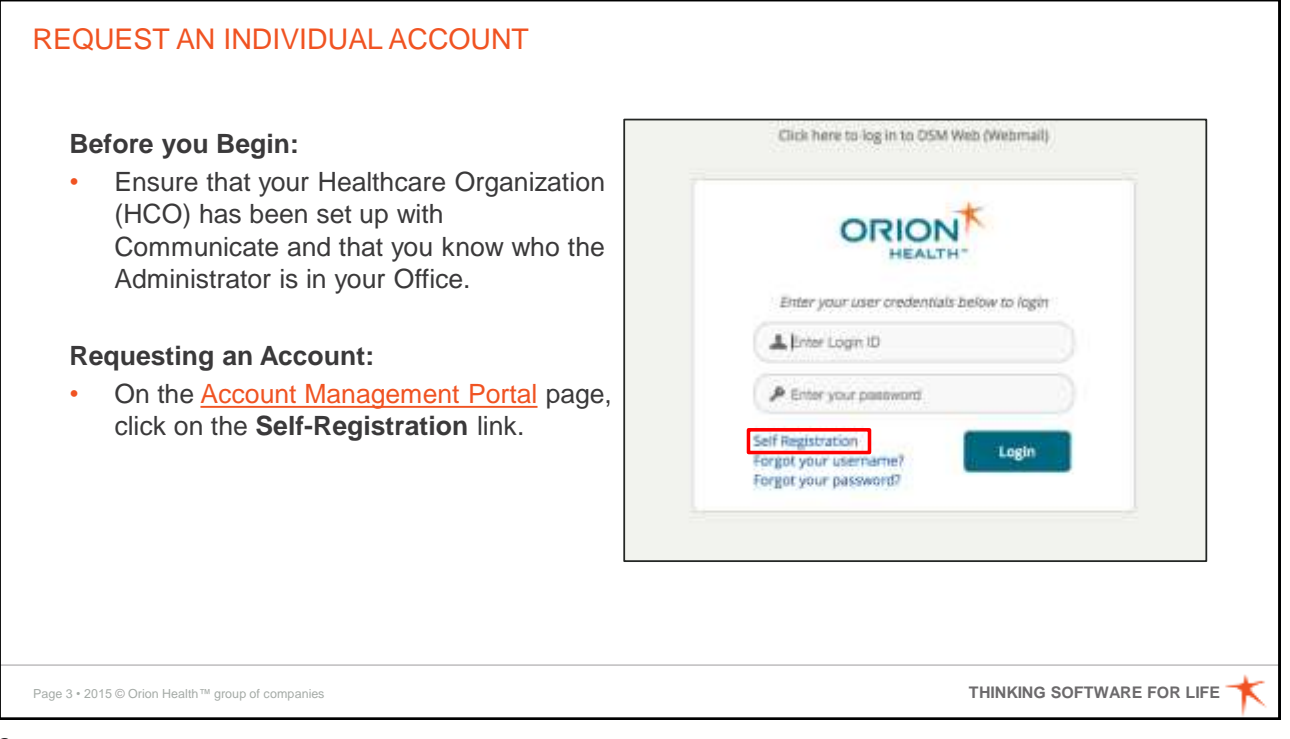

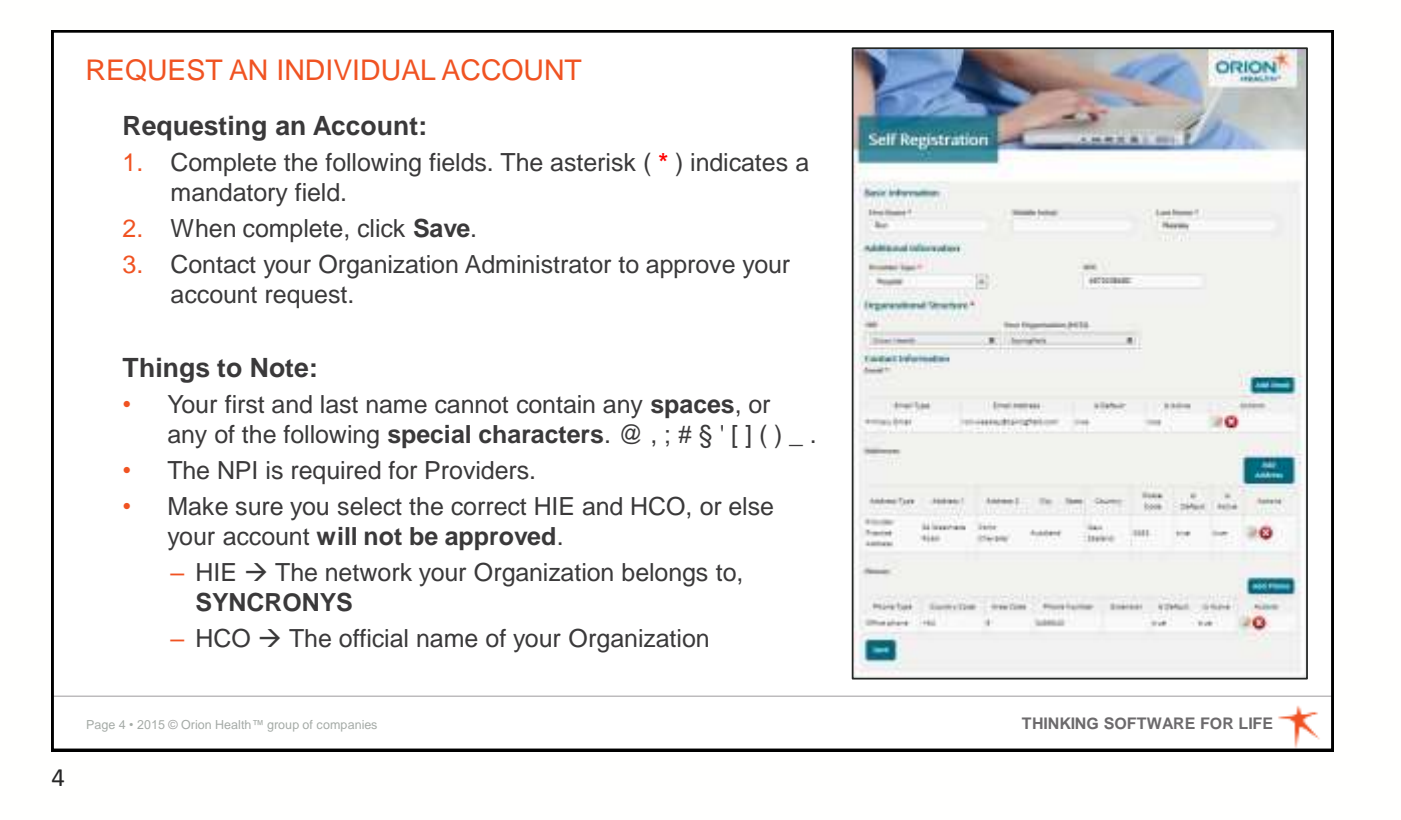

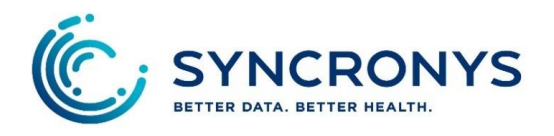

### **Requesting a Direct Secure Messaging** mailbox on an existing domain

In the Organizational Structure required fields, search for SYNCRONYS first, clicking on the green plus sign to add it to your request.

|             | Racic Information          | Search Organizations |                               | × |
|-------------|----------------------------|----------------------|-------------------------------|---|
|             | First Name *               | Organization Name    | SYNCRONYS                     |   |
|             |                            | Organization Type    | HIE ×                         |   |
|             | mation                     | Cancel Search        | _                             |   |
| Organizatio | Organizational Structure * |                      | Organization Type      Action | s |
| HIE         |                            | Syncronys            | HIE 🕂                         |   |
|             | ture *                     | 1/1                  |                               | - |

Next, search for the name of your Health Care Organization (HCO) and add it.

| Your Organ | nization (HCO) 2                            |                                                                                                    |
|------------|---------------------------------------------|----------------------------------------------------------------------------------------------------|
| Select     | Search Organizations                        | ×                                                                                                    |
|            | Organization Name                           |                                                                                                    |
|            | Organization Type Your Organization (HCO) × |                                                                                                    |
|            | Cancel Search                               |                                                                                                    |
|            | Your Organ                                  | Your Organization (HCO) 2<br>Search Organizations<br>Organization Name<br>Organization Type<br>Your Organization (HCO) ×<br>Cancel Search |

Continue with the Contact Information fields, adding Email, Address, and Phone number. This information flows into the directory, so it is important not to skip these fields.

When the form is complete, review the information and click

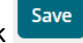

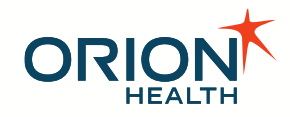

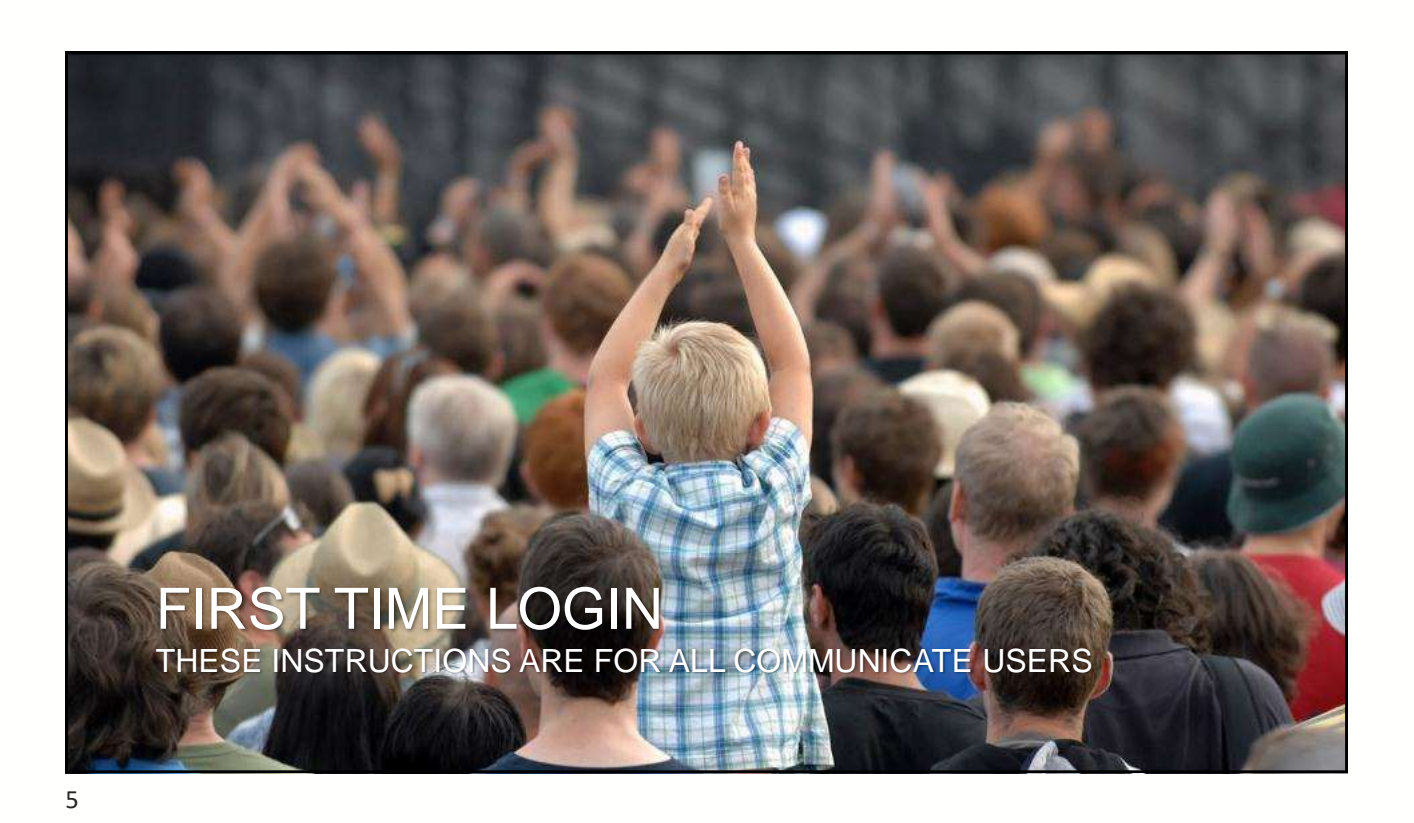

WHICH URL? https://dsm.management.orionhealthcloud.com https://dsm.orionhealthcloud.com + tranicata \* Orion Health Communicate Communicate From your user credentiels below to login Please enter your user ID and password First.Last 4 User ID First.Last A Enter your password Password ..... Sel' Registration Login Logi Forgot your username? Forgot your password? Foroot caseword First time login. Requesting new accounts. Routine mailbox use. Setting up a "Shared" Account management. Password resets. mailbox. User preferences. Challenge question set up, prior to mailbox use.

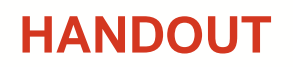

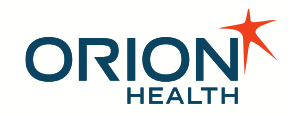

| <b>Before you Begin:</b><br>You will receive an email informing you that your request for a<br>user account has been approved. The email will include your<br>username and initial password.                                                                                                    |                                                                                                    |                                                                                                    |
|----------------------------------------------------------------------------------------------------|----------------------------------------------------------------------------------------------------|----------------------------------------------------------------------------------------------------|
| <ul> <li>First time logging in:</li> <li>On the Account Management Portal Login page, enter your username and initial password.</li> <li>You will then be asked to change your password. As you meet the password requirements, the boxes will turn green.</li> <li>Password Requirements:</li> </ul>                 | Cold here using on a Differ Here (Hereine)<br>PECALTY<br>Here present of the Second Alexes charter a<br>constrain.<br>A Vision Sportmannel<br>P Strangene Lancer Agenesia<br>A Vision Sportmannel<br>P Strangene Lancer Agenesia | Tatana kata tatana jamatan<br>Panganan tatan tatan tatan<br>Tatana tatan tatan tatan<br>Tatana tatan tatan tatan tata<br>Pangana tatan tatan tatan tata<br>Pangana tatan tatan tatan tata                                                                                                    |
| <ul> <li>expires every 90 days.</li> <li>must be between 8 and 12 characters long.</li> <li>must contain at least one and a maximum of 3 numeric characters.</li> <li>cannot contain the characters &lt;&gt; " '()</li> <li>cannot contain your username.</li> <li>cannot contain your first or last name.</li> </ul> | Canal Congrituneed                                                                                                    | An annu an an annu an Annu<br>Annu an Annu an Annu an Annu<br>Annu an Annu an Annu an Annu<br>Annu an Annu an Annu an Annu an Annu<br>Annu an Annu an Annu an Annu an Annu an Annu<br>Annu an Annu an Annu an Annu an Annu an Annu an Annu an Annu an Annu an Annu an Annu an Annu an Annu an Annu an<br>Annu an Annu an Annu an Annu an Annu an Annu an Annu an Annu an Annu an Annu an Annu an Annu an Annu an Annu an |
| cannot contain your first or last name.  Page 7 • 2015 © Orion Health <sup>™</sup> group of companies                                                                                                    | THINKING                                                                                                    | SOFTWARE FOR LIFE                                                                                                    |

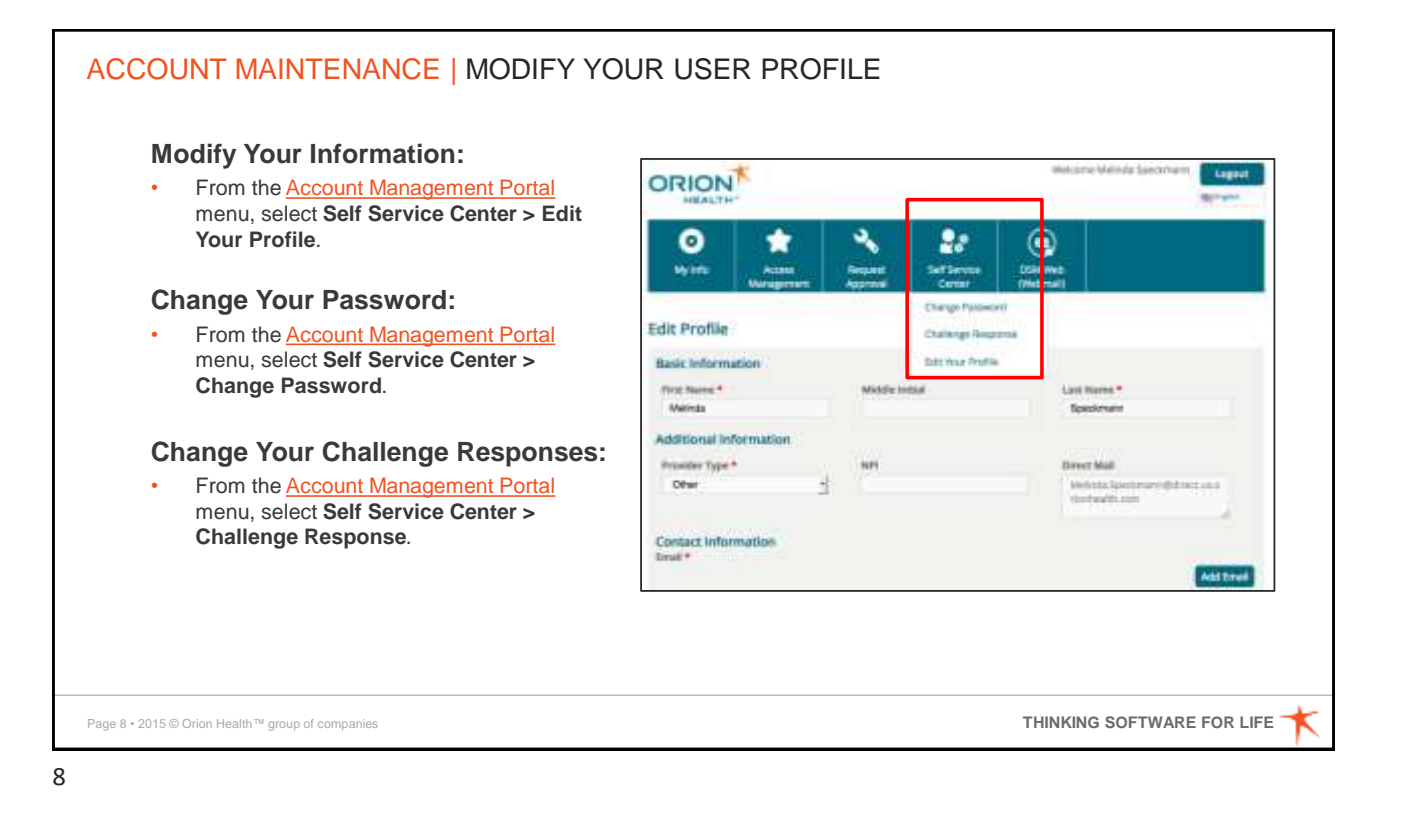

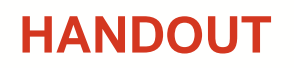

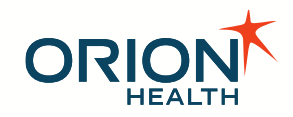

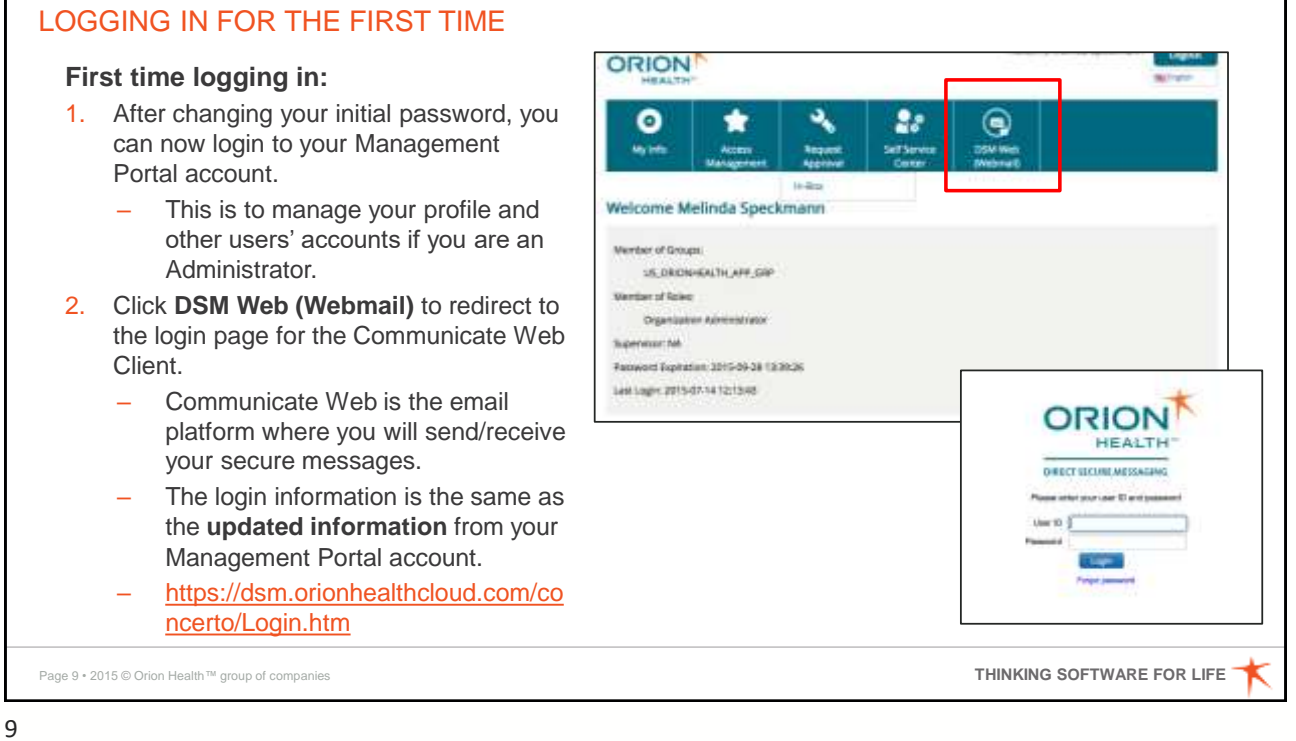

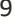

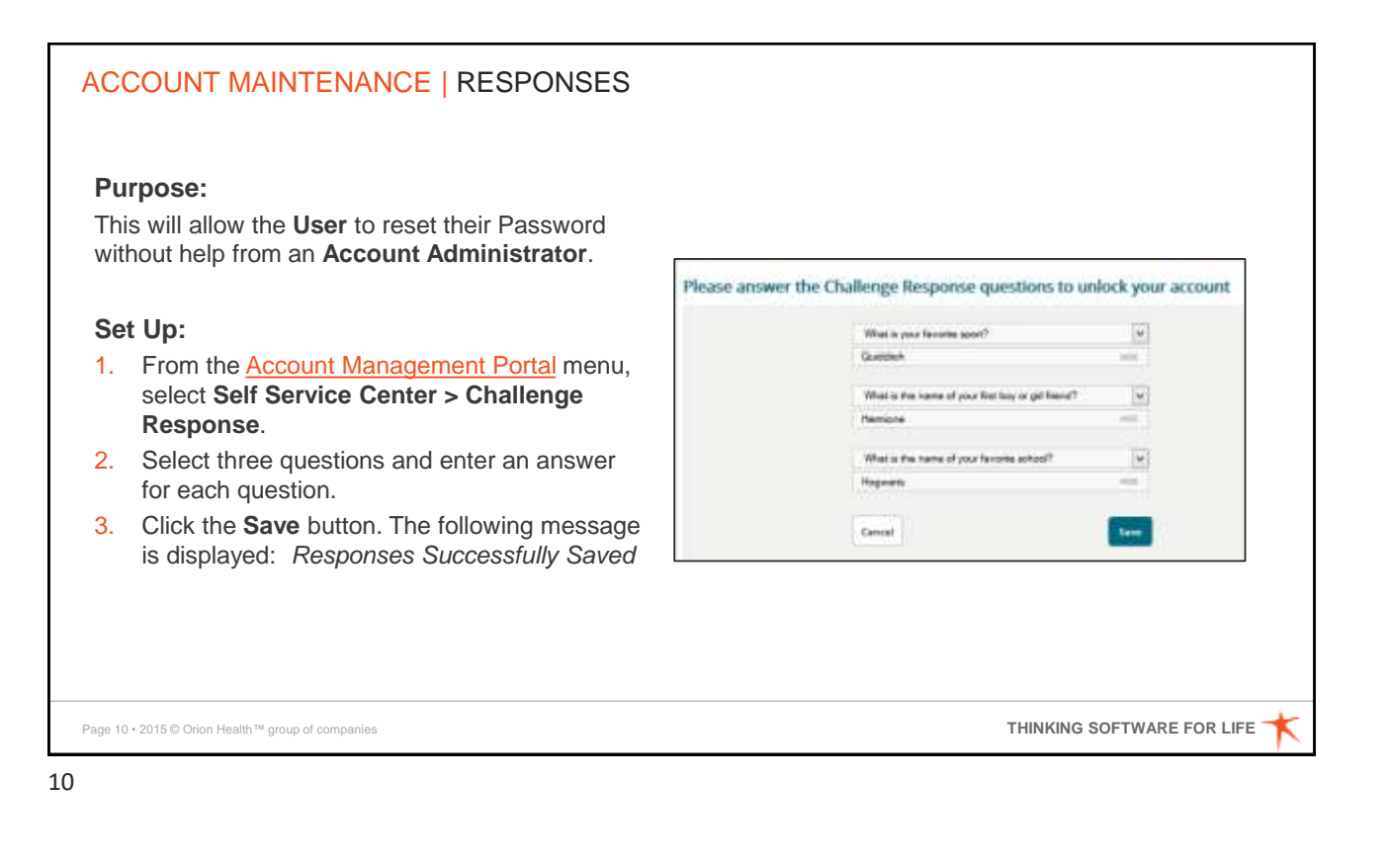

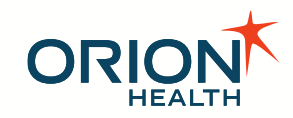

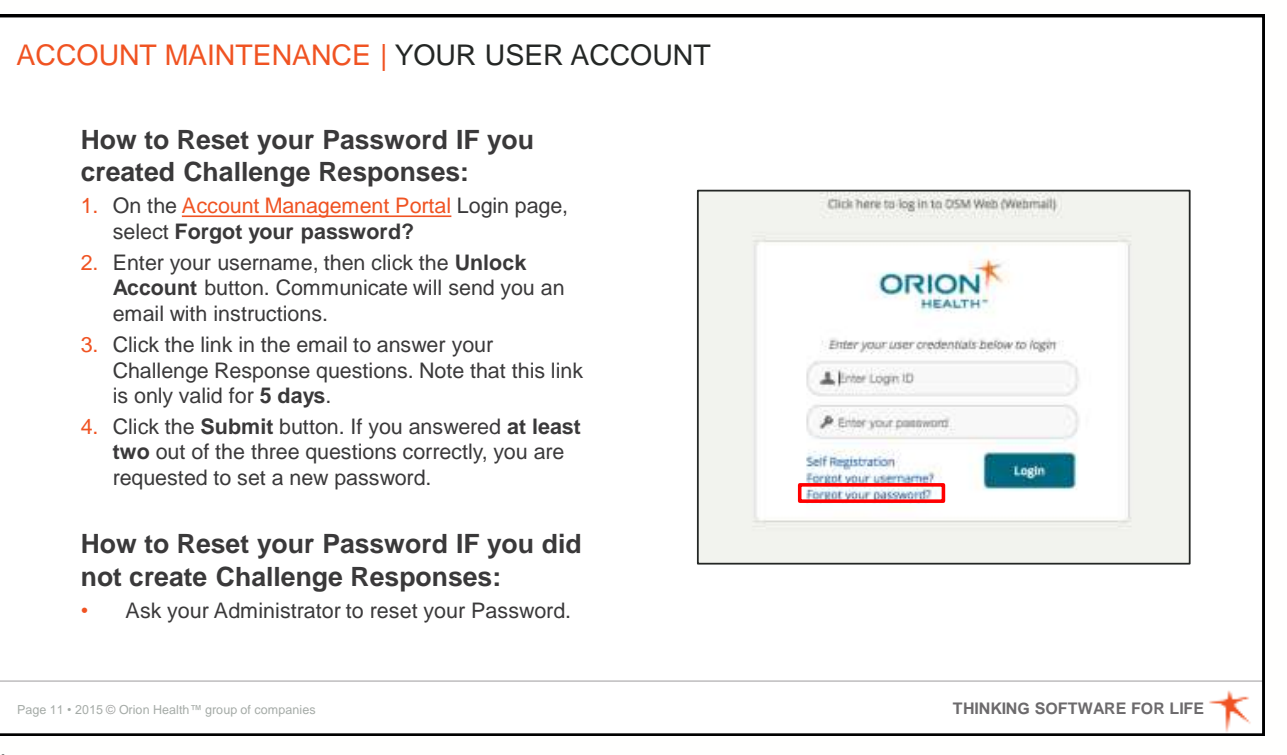

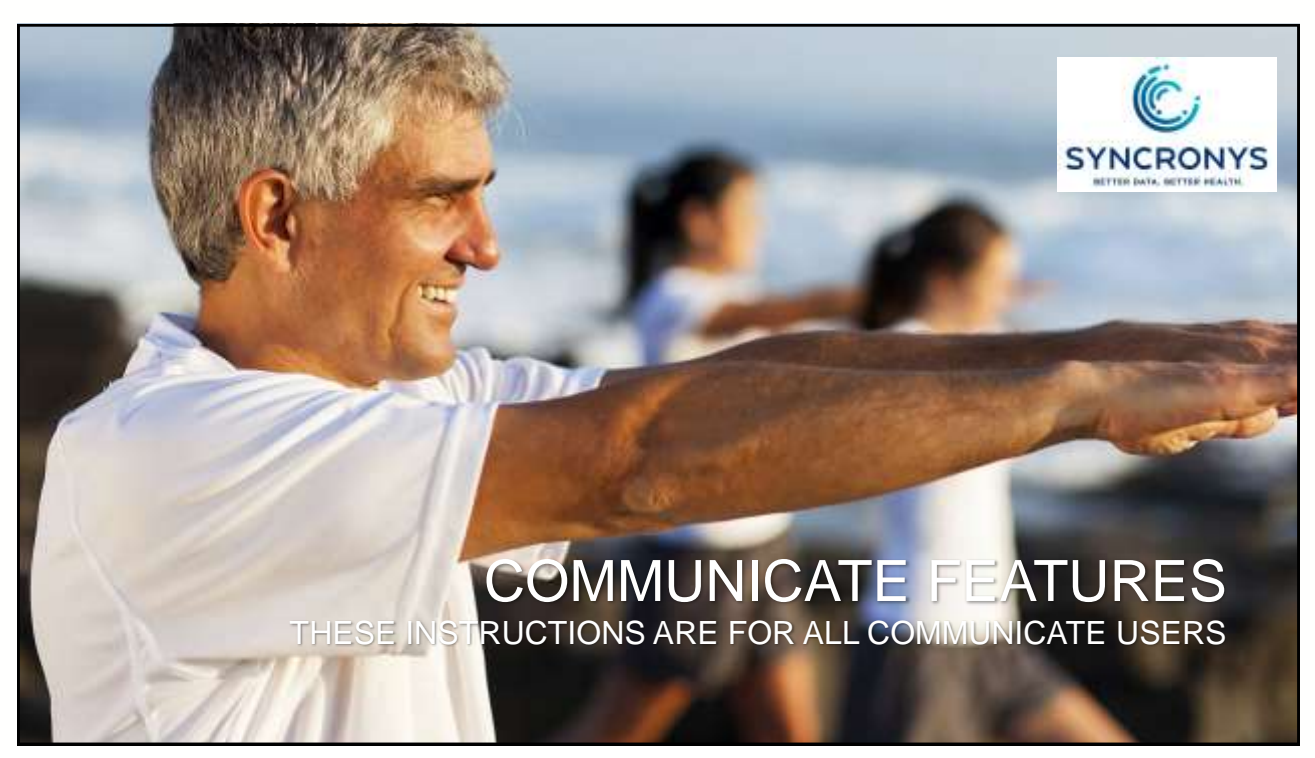

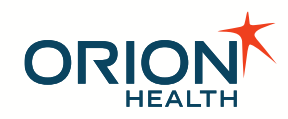

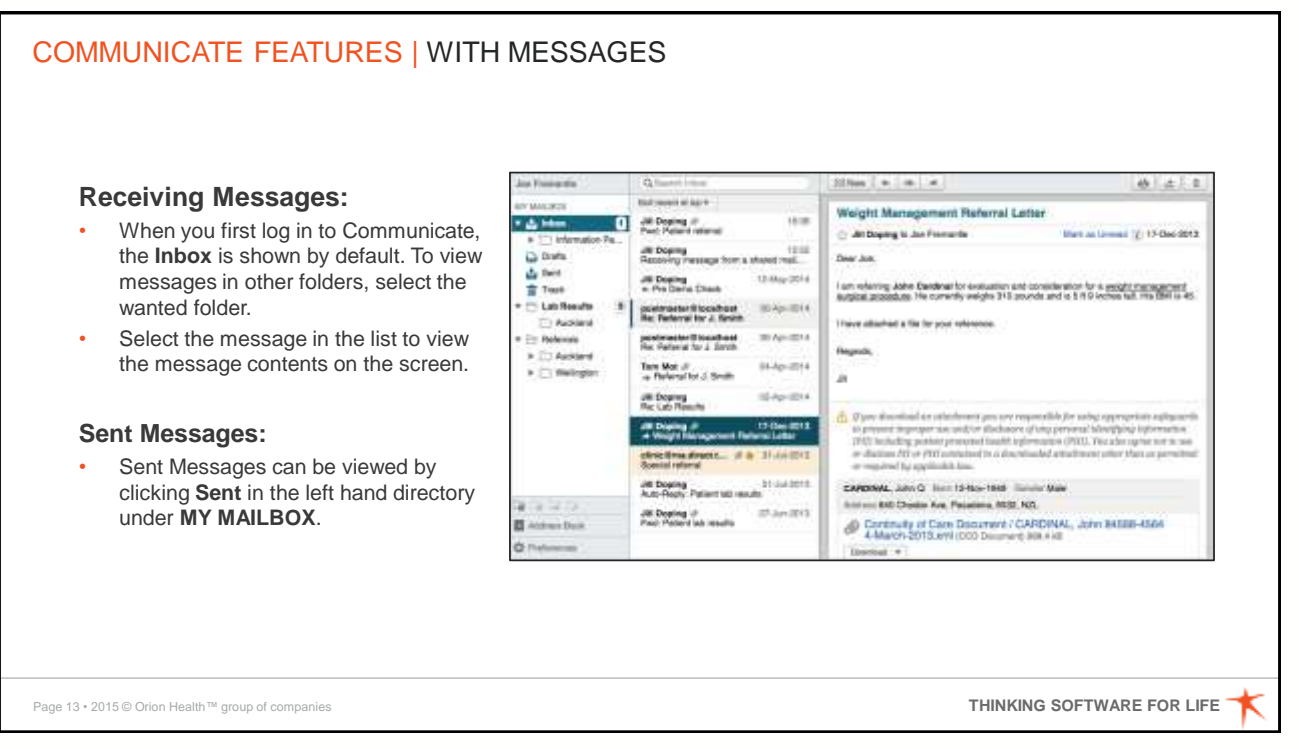

13

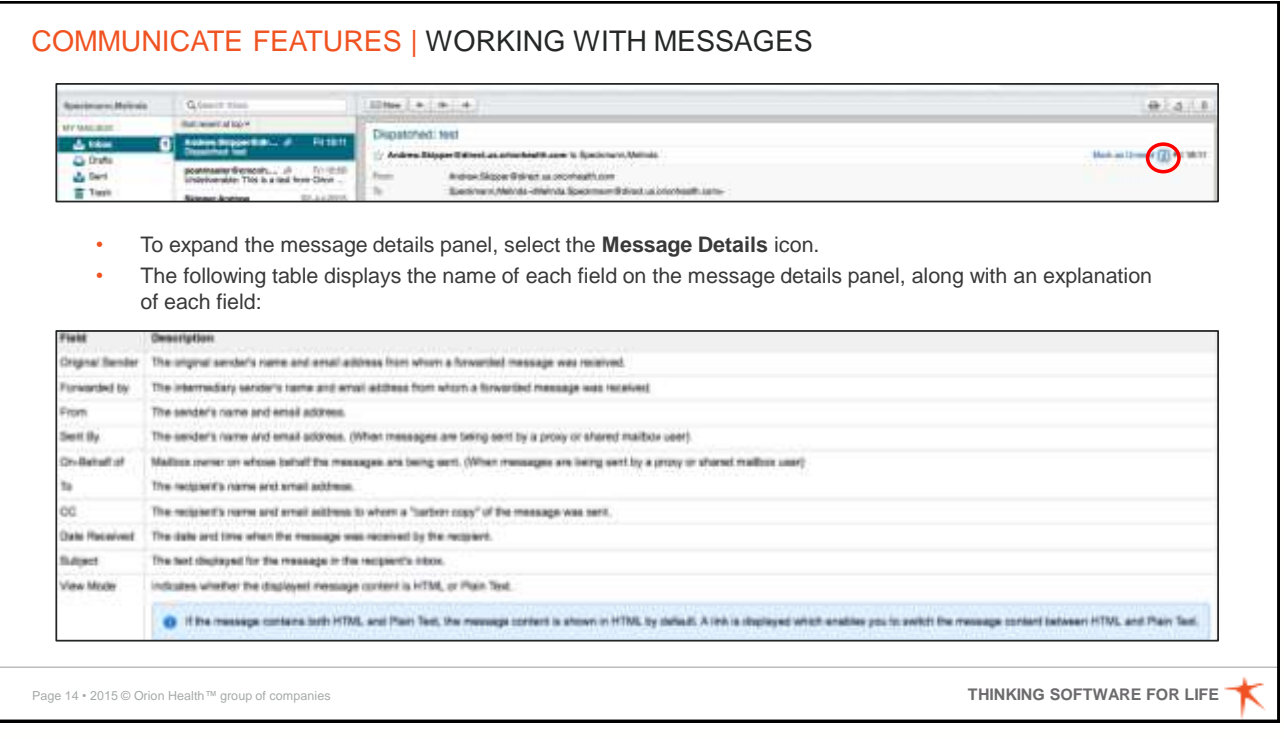

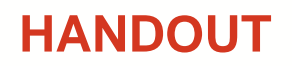

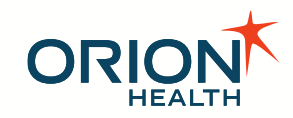

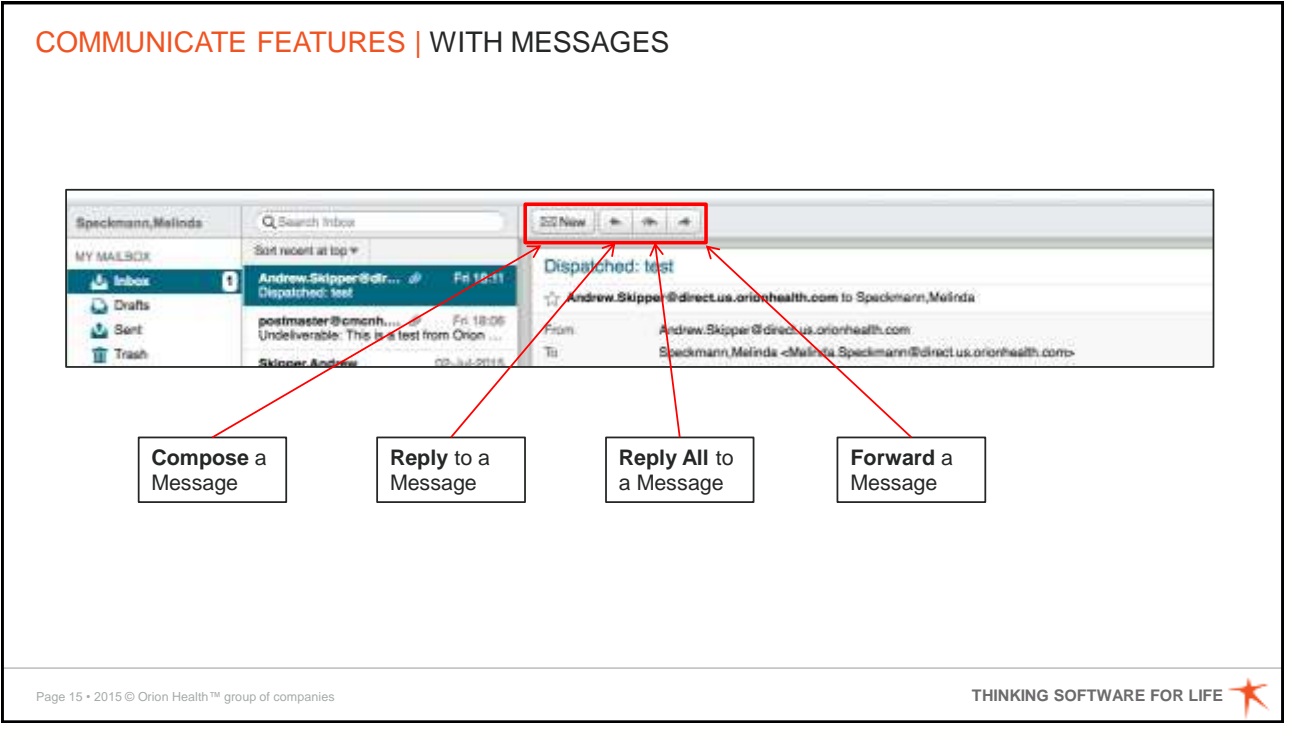

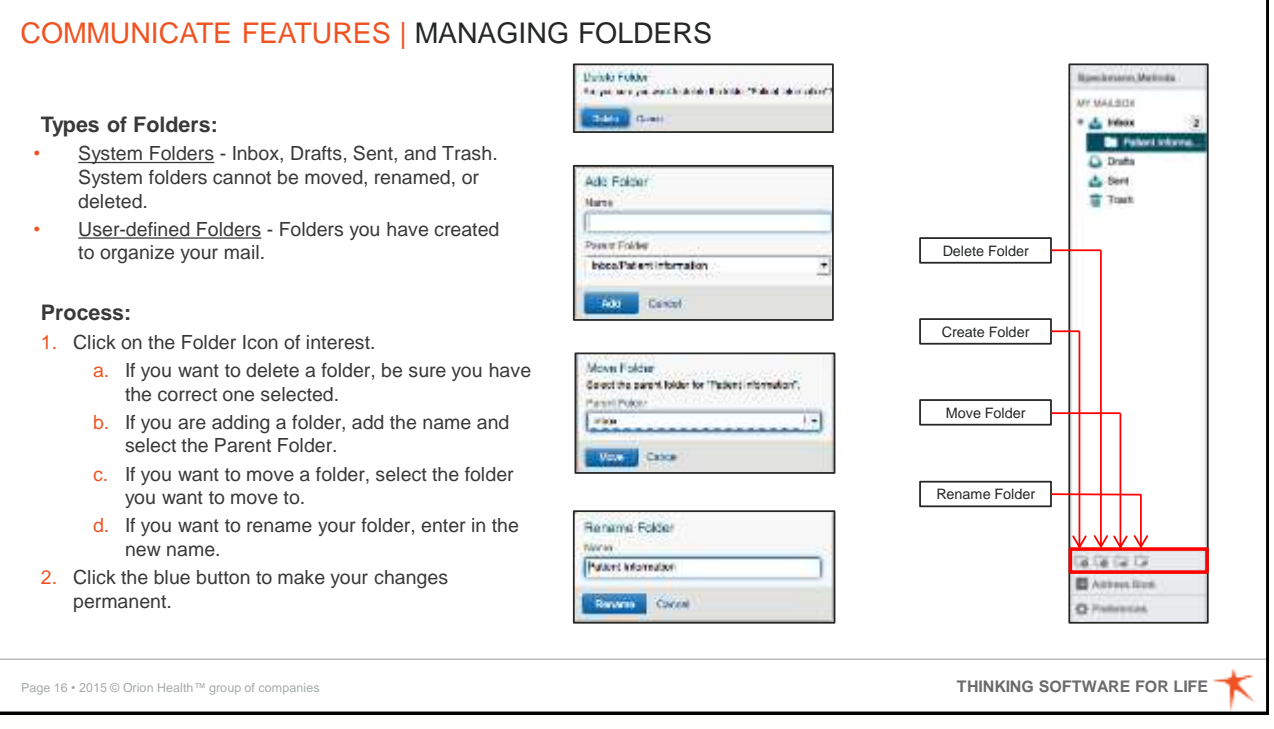

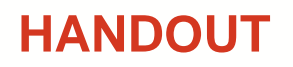

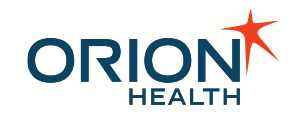

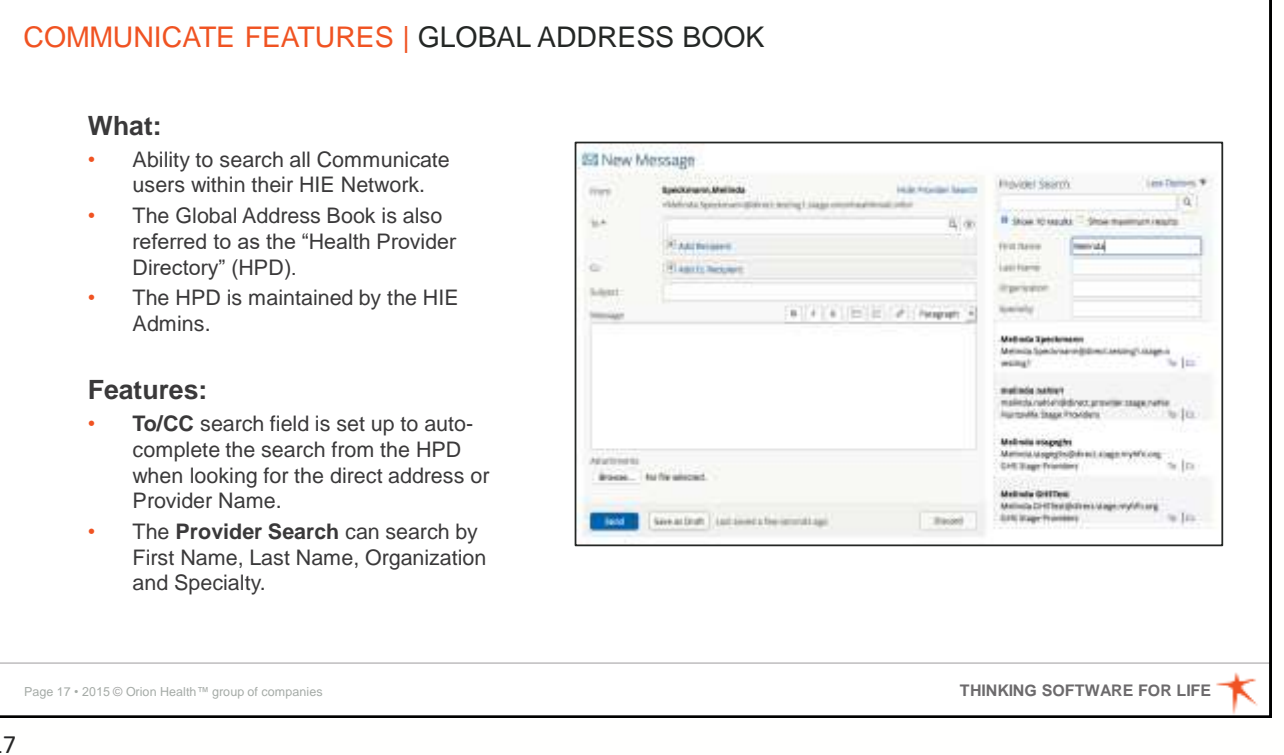

|                         | GLOBAL                                                       | PERSONAL                                                              |
|-------------------------|--------------------------------------------------------------|-----------------------------------------------------------------------|
| Maintained by:          | HIE Administrators                                           | You                                                                   |
| Includes:               | All Communicate Web<br>Addresses in your HIE Network         | Addresses of your choice                                              |
| Visibility:             | All Communicate Web Users in<br>your HIE Network             | Only You                                                              |
| Distribution<br>Groups: | Must be done by the<br>Organization or HIE<br>Administrators | Ability to create your own<br>custom distribution group to<br>send to |
|                         |                                                              |                                                                       |
|                         |                                                              |                                                                       |

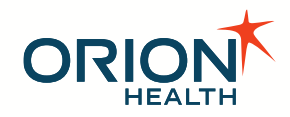

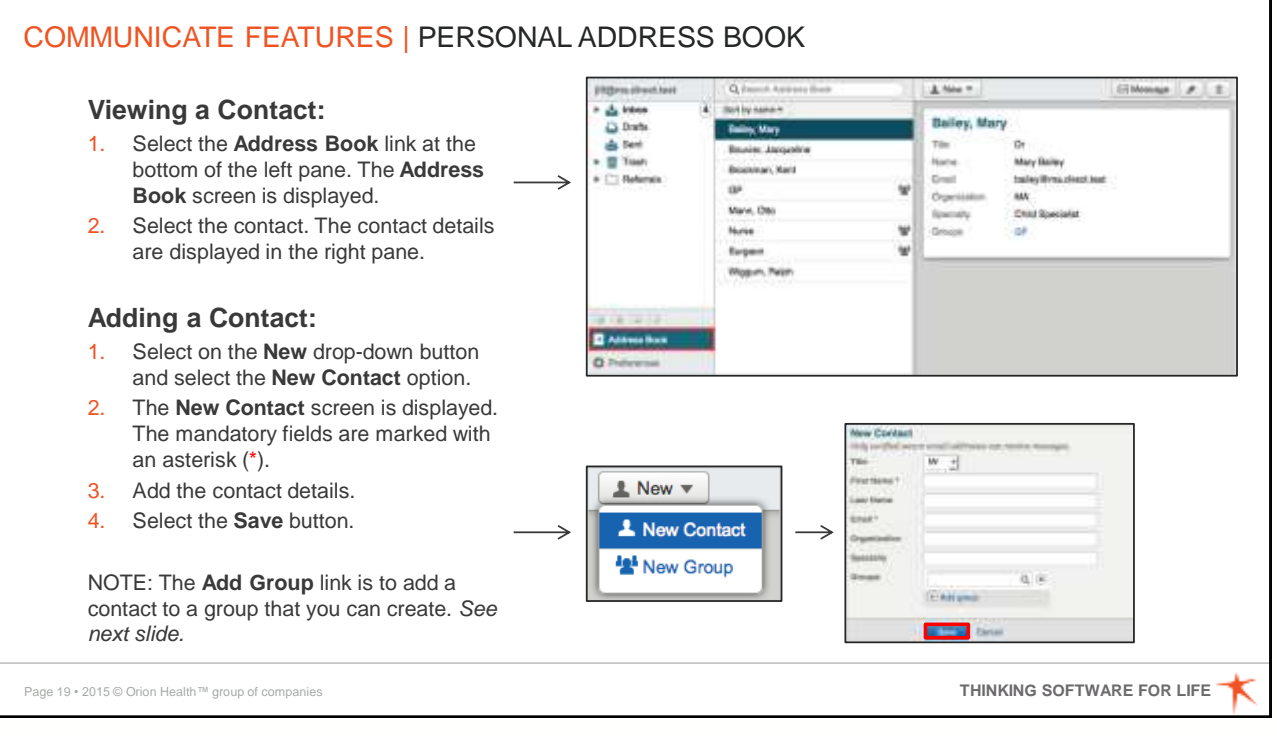

19

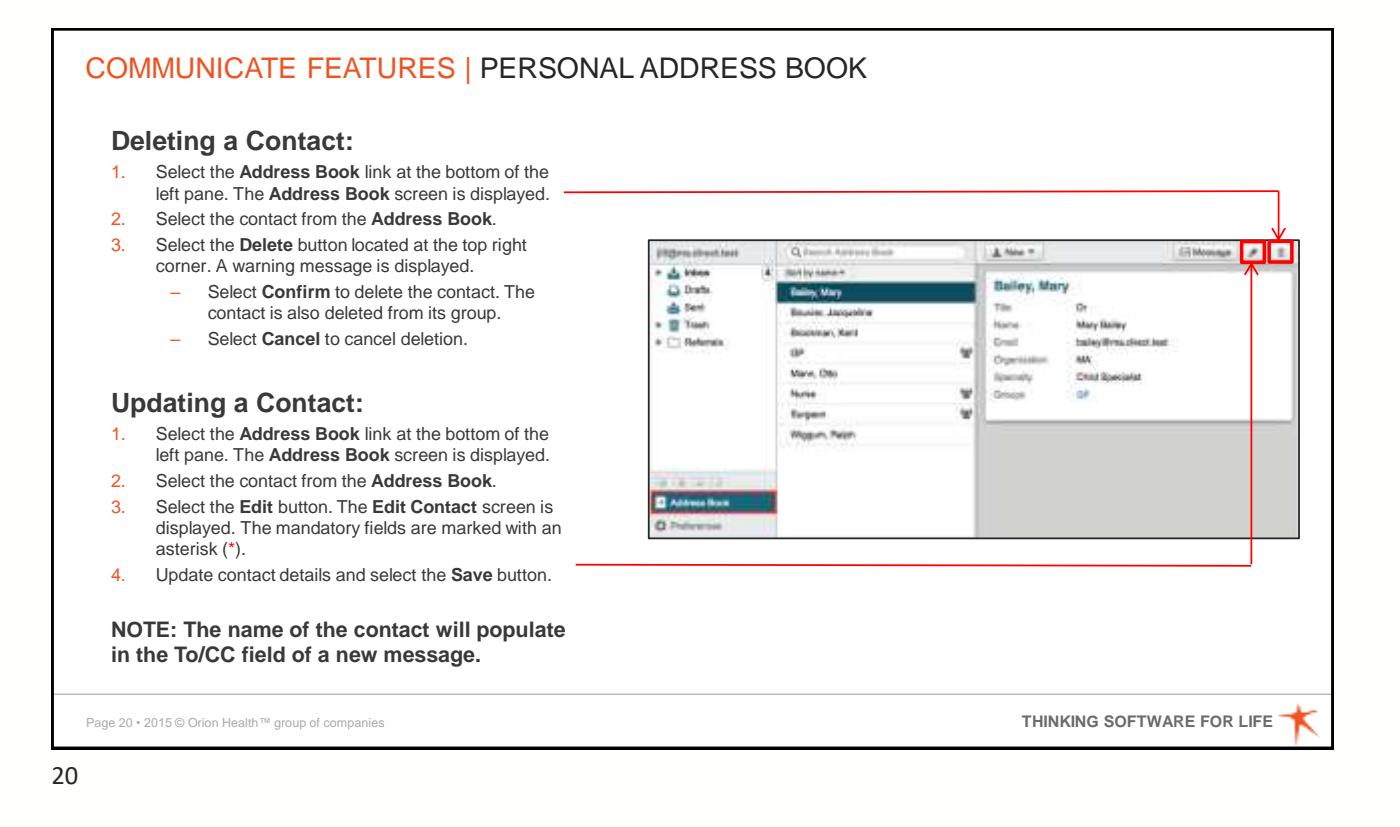

THINKING SOFTWARE FOR LIFE

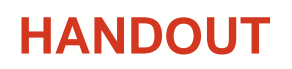

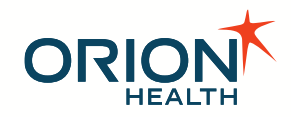

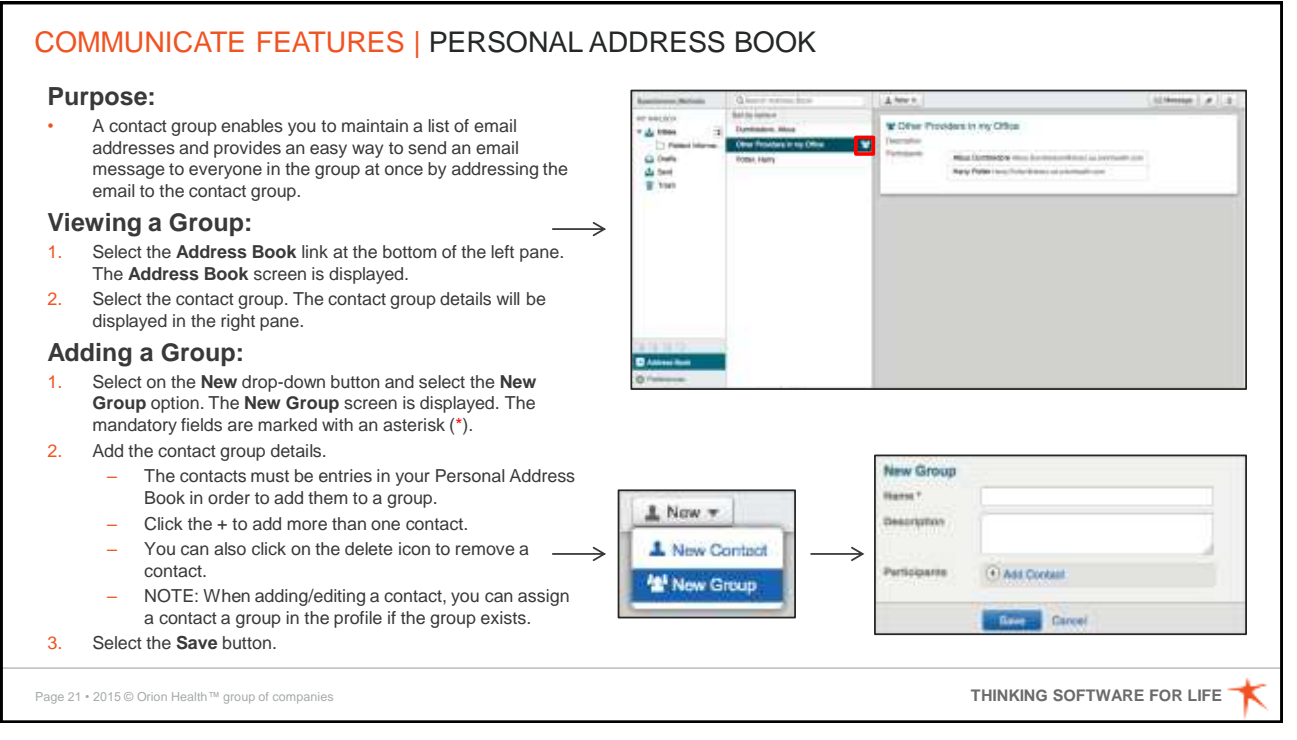

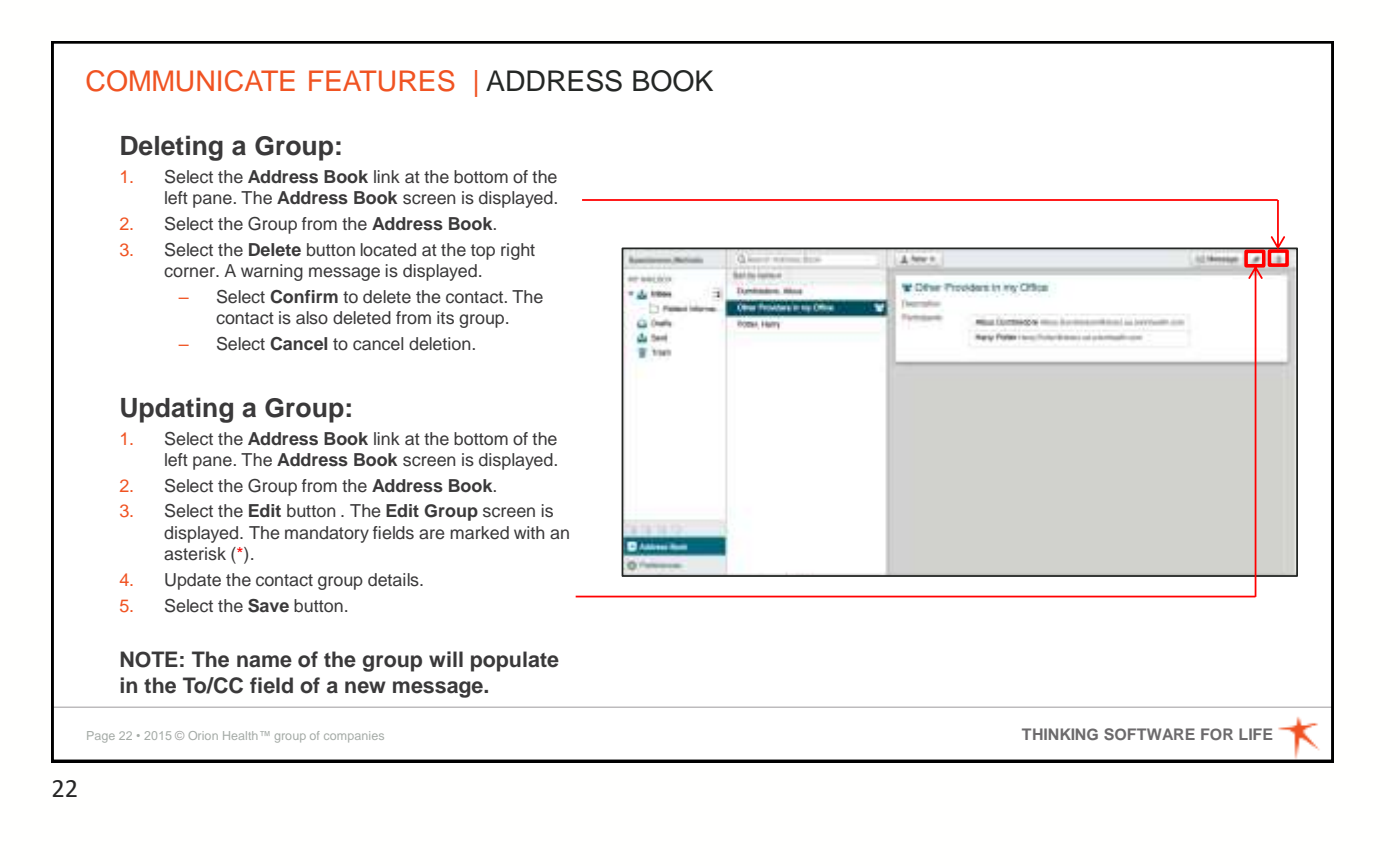

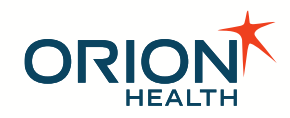

### COMMUNICATE FEATURES | AUTHORIZING ANOTHER PERSON TO MANAGE YOUR MAILBOX

L Draft

Ne Cerca Co

Address Real

O Pretere

Preferences

ALES-FORWERE

Tradin & to be

et of Office Auto-Rept

Card Decision & Law Street

hared satisfy

#### **Purpose:**

 You can authorize another person to manage your mailbox on your behalf. This includes visibility to all of your messages as well as the ability to send and manage messages on your behalf.

#### **Process:**

- 1. On the left pane in Communicate Web, select **Preferences**.
- On the Preferences screen, under Shared settings, select the Share My Mailbox checkbox to enable sharing.
- In the Give Access To field, start typing the name of the user you want to share your mailbox with. Possible matches are displayed as you type.
- 4. Select a user from the list.
- 5. If you want to share your mailbox with additional users, click the **Add user** link.
- 6. Click the **Save** button. Note that your shared settings will not take effect until you save.
- Verify with the User that you authorized if they can see your mailbox in their account.

Page 23 • 2015 © Orion Health ™ group of companies

23

### COMMUNICATE FEATURES | A SIGNATURE

#### **Purpose:**

 Communicate Web enables users to automatically add a custom signature to all new, reply, and forwarded messages. This helps to identify the sender of the message. Message signatures can include details such as credentials and contact information.

#### **Process:**

- 1. Select the **Preferences** tab at the bottom of the list of folders.
- 2. Select the **Enable Signature** checkbox to enable the message signature.
- Enter the message signature to be added automatically when you send a message. You can customize the font style and insert links using the rich-text formatting buttons. Refer to <u>Rich-text Formatting</u> for details.
- 4. Select the **Save** button.

Page 24 • 2015 © Orion Health™ group of companies

<complex-block>

24

THINKING SOFTWARE FOR LIFE

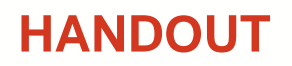

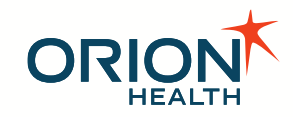

### **COMMUNICATE FEATURES | ADDING A SIGNATURE Please Note:** Please don't copy and paste content from external sources into the signature editor. This includes text and images. When composing a message from your individual mailbox and you have enabled and the term of the last signature in the preference screen, the signature will be inserted in the message automatically. However, if you are composing a message from a mailbox you were authorized to manage, you will have to add your signature manually or select the signature button from the rich-text editor toolbar. THINKING SOFTWARE FOR LIFE Page 25 • 2015 © Orion Health™ group of companies

25

### COMMUNICATE FEATURES | AUTO-FORWARDING MESSAGES YOU RECEIVE

0.5m

icges.direct

e Fremantie # Hyti Naragamani R

icgenadirects. # # 31-642815

25-Apr-221

29-Apr 2118

ID-Sep-3015 of Letter

#### **Purpose:**

Communicate enables users to have all of their messages automatically forwarded to other email addresses. This ensures that messages can be dealt with in a timely manner.

#### **Function:**

- When a message is auto-forwarded, a copy of the message is left in the original recipient's Inbox. The forwarded message will display the Auto-Forward Received icon in the final recipient's Inbox folder. The forwarded message will also display the Auto-Forward Sent icon in the intermediary's Inbox folder.
- Auto-forwarded messages in the final recipient's mailbox include a via label in the header of the open message, specifying who last forwarded the message.

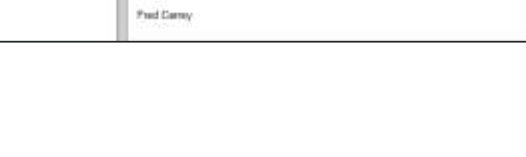

101Nev + + +

Date Received Adject

H Ten

Regards.

Patient summary report

Fred Carrey to Jil Doping on torn@ma.deoct.text)

ny ched@na love@rea deact least of Desires - Willyna direct last: 29-Apr 2014 21 03:53 (4257)

Patient summary roport

on revew the attached patient summary for John Cardina

Field

HTM.

Page 26 • 2015 © Orion Health ™ group of companies

THINKING SOFTWARE FOR LIFE

and thread (it)

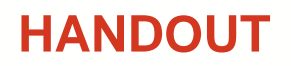

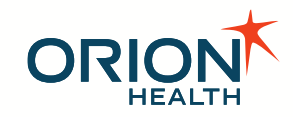

| <ul> <li>Ensure that you have created</li> </ul> | a contact group in your Personal Address Book.                                                                          |
|--------------------------------------------------|----------------------------------------------------------------------------------------------------|
| Process to Enable:                               |                                                                                                    |
| 1. Select the <b>Preferences</b> tab a           | t the bottom of the list of folders.                                                                                    |
| 2. Select the Enable Auto-forw                   | arding checkbox to enable auto-forwarding.                                                                              |
| 3. Select the contact group.                     |                                                                                                    |
| 4. Select the <b>Save</b> button.                | Preferences<br>Change the preferences for Melinda.Speckmann@direct.us.orionhealth.com.                                  |
|                                                  | Auto-Forward                                                                                                    |
|                                                  | C Enable Auto-forwarding                                                                                                |
|                                                  | Automatically send mail received to this mailbox to each contact in the provided contact group.<br>Auto-Forward Group * |
|                                                  | Other Providers in my Office                                                                                            |

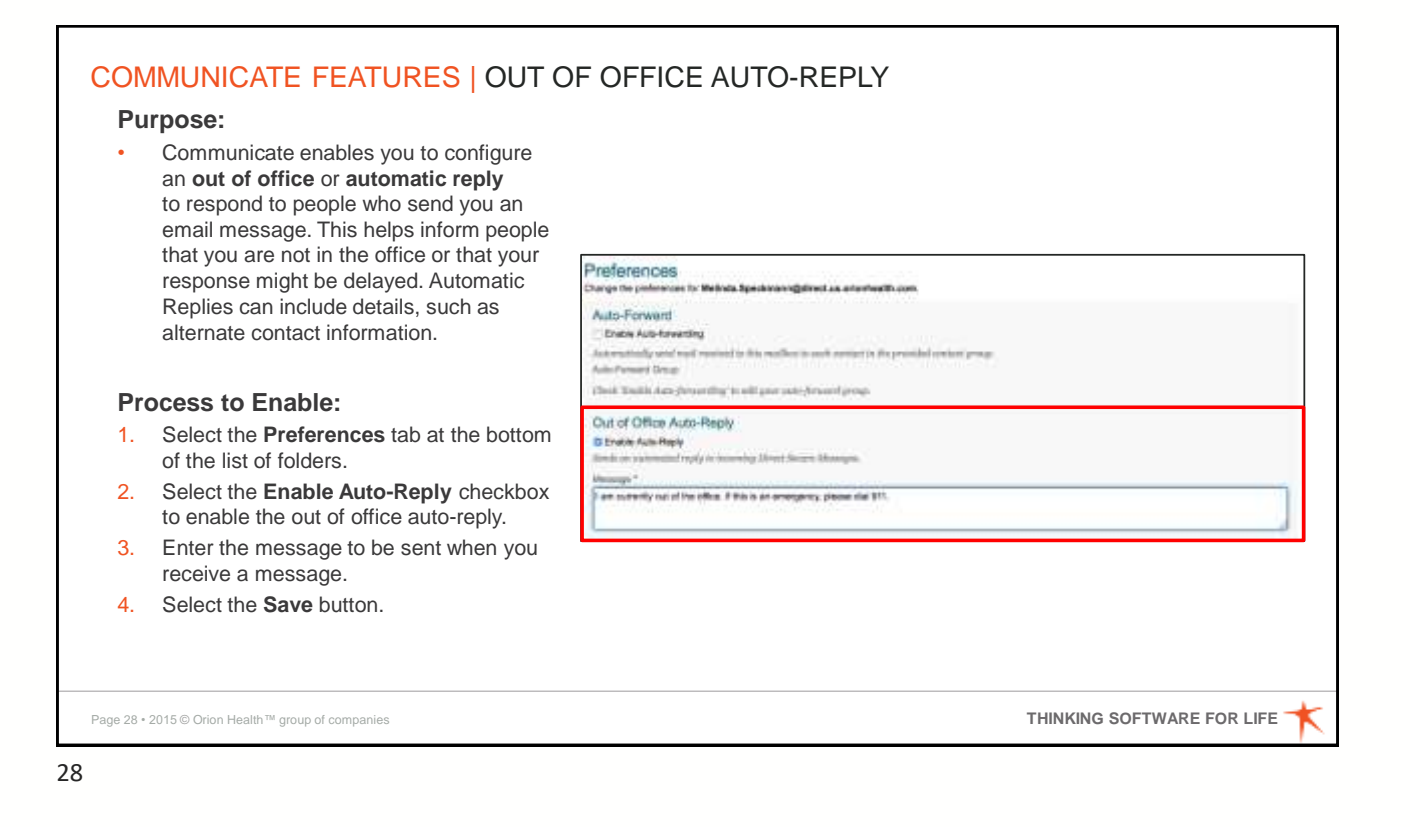

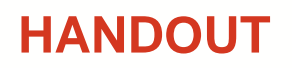

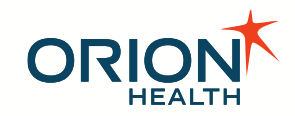

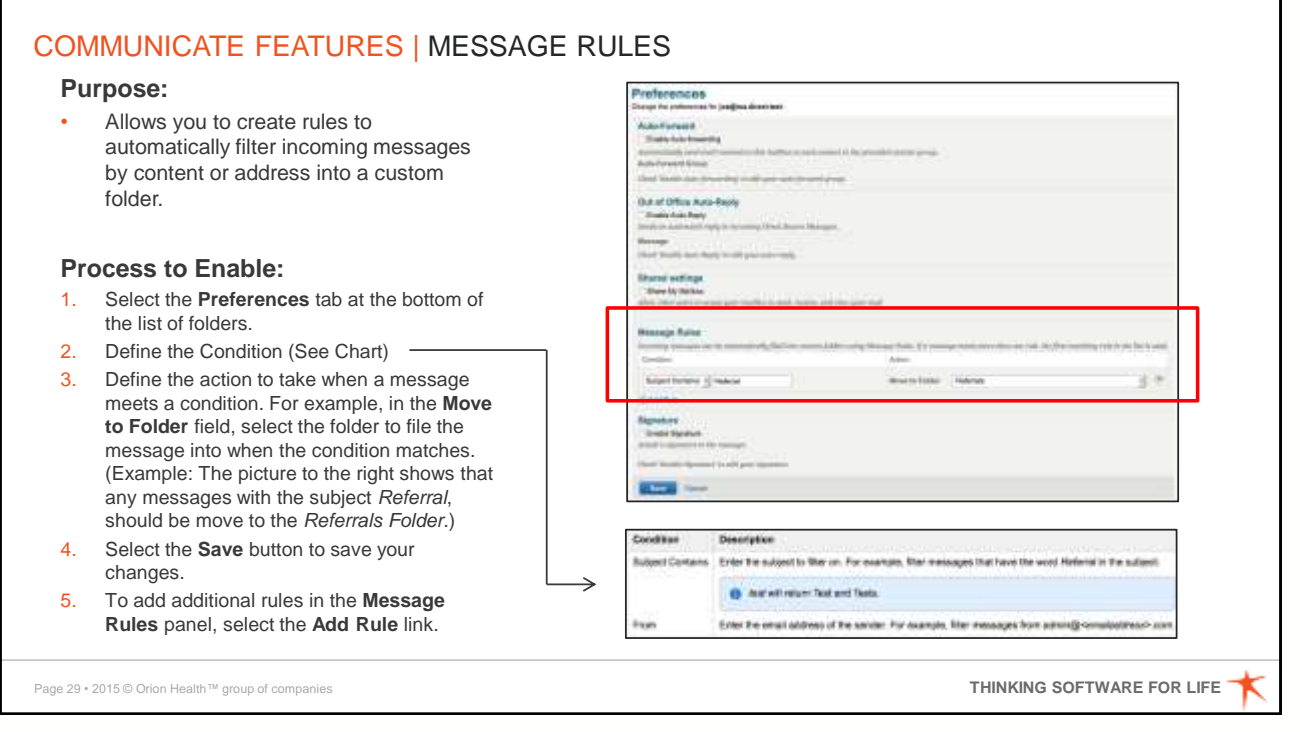